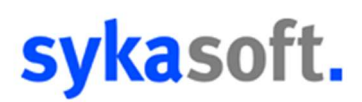

## Checklisten

Mobiler Arbeitsauftrag 2.0

Die mobile Arbeitsauftrag App 2.0 bietet die Möglichkeit, Kundendienst Checklisten zu verwenden, bzw. diese am Tablet auszufüllen und als PDF Datei zum Vorgang zurück zu senden. Hierzu gehen Sie wie folgt vor:

1. Im Kundendienst muss zur entsprechenden Anlage eine oder mehrere Checklisten hinterlegt sein (wie Sie Checklisten im Kundendienst anlegen, finden Sie über die F1-Hilfe)

Kundendienst - Version vom 15.03.2021

| Kundenbaum Stapelverarbeitung Suchen Ein  | stellungen |                     |                         |   |     |          |  |
|-------------------------------------------|------------|---------------------|-------------------------|---|-----|----------|--|
| Q v                                       | CI         | hecklisten          |                         |   |     |          |  |
| B→ Kunde: 1234, Testkunde<br>Vorgänge (8) | Bezeich    | nung Test           |                         |   |     |          |  |
| ⊟-\W Heizung                              | 1          | Nr. Bezeichnung     | Checkliste              |   | Nr. | Standort |  |
| Messwerte (2)                             | ▶ 1        | 0 Gasanlage         | Gasanlagen ohne Geblä 🗸 | • | 10  | Büro     |  |
|                                           | 2          | 0 Ölfeuerungsanlage | Ölfeuerungsanlagen 🗸    |   | 20  | Kunde    |  |
| →                                         |            |                     |                         |   |     |          |  |

2. Beim Anlegen eines Arbeits- oder Wartungsauftrag werden diese automatisch im Vorgang mit dem Button "Checklisten" angezeigt.

**Beim Wartungsauftrag** ist die Übertragung aller Checklisten standardtechnisch **ausgewählt Beim Arbeitsauftrag** ist die Übertragung der Checklisten standardtechnisch **nicht ausgewählt** (In beiden Fällen kann dies manuell bearbeitet werden, was übertragen werden soll)

| <ul> <li>Grunddaten: Arbeitsauftrag f ür Kunde Testkunde erstellen</li> </ul>                                                                 |                                                                                                    |
|----------------------------------------------------------------------------------------------------|----------------------------------------------------------------------------------------------------|
| Suchen Anlegen Kopieren Li                                                                                                    | ischen Grund- Desitionen Stapel-                                                                                                    |
| Vorgang         000044 -           Status         Arbeitsauftrag         -         0014                                                       | Bearbeten                                                                                                    |
| Rechnung Arbeitsstelle WoBau Details Drucken olnfo Syka                                                                                       | mobil Rohertrag Navigationsdaten                                                                                                    |
| Anschrift bearbeiten Kundendienst als Rechnungsadresse<br>Nummer 1234 v Adresse löschen<br>Anrede Fa.<br>Name 1 Testkunde<br>Name 2<br>Name 3 | Terminverwaltung         Termin 01       << >>       Neu       Speichern       Löschen         Durchzuführende Arbeiten       Durchgeführte Arbeiten       Zeiten       Folgearbeiten         Terminnummer       01       von       01 |
| z. Hd<br>Straße Teststraße<br>L/PLZ Ort D Teststadt<br>Telefon 2 0123-45678 2<br>Interne                                                      | Erteilt am/wie 21.04.2021 14:14:18                                                                                                    |
| Bemerkung<br>Ausstattung Heizung                                                                                                    | Monteur     Store       Monteur     •       Art     Normale Term       Terminanfrage Terminplaner     Terminbestätigung drucken       Outlookexport     Schnelldruck     Drucken                                                       |
| externe Bemerkung                                                                                                    | Status erfasst <u>Dokumente</u> Senden                                                                                                    |

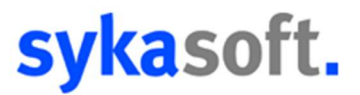

## 3. Ist der Checklisten-Knopf nicht gefüllt, wurden noch keine Checklisten ausgewählt

| Checklist   | ten Auswahl   |                   | _ |   | $\times$ |
|-------------|---------------|-------------------|---|---|----------|
| Auswahl     | Bezeichnung   | Checkliste        |   |   |          |
|             | Test          | Gasanlage         |   |   |          |
|             | Test          | Ölfeuerungsanlage |   |   |          |
|             |               |                   |   |   |          |
|             |               |                   |   |   |          |
|             |               |                   |   |   |          |
|             |               |                   |   |   |          |
|             |               |                   |   |   |          |
|             |               |                   |   |   |          |
|             |               |                   |   |   |          |
|             |               |                   |   |   |          |
| 0.011       |               |                   |   |   |          |
| 2 Satze     |               |                   |   |   |          |
| Alle Auswäl | Alle Abwählen |                   |   | O | ¢        |

4. Wählen Sie Ihre Checklisten aus und schließen Sie das Fenster, wird der Knopf gefüllt angezeigt

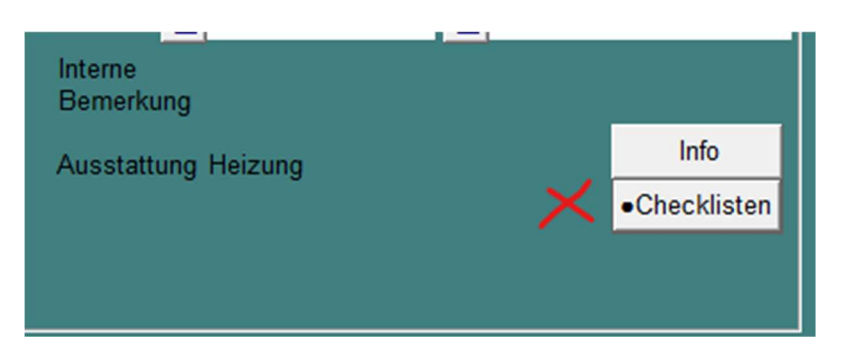

5. Wenn in einem Auftrag am Tablet eine oder mehrere Checklisten vorhanden sind, wird dies in der Auftragsliste mit einem Hinweis dargestellt

| Mittwoch 10.11.2021 09:00 Uhr            |                | ☆               |
|------------------------------------------|----------------|-----------------|
| 000044, Heizung                          |                |                 |
| Neu<br>Testkunde<br>Teststadt Teststraße | Bitte Prüfen!! | :<br><b>*</b> 1 |

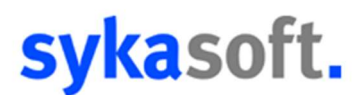

6. Die Checklisten finden Sie über das Info-Symbol oberhalb der Arbeitsstelle

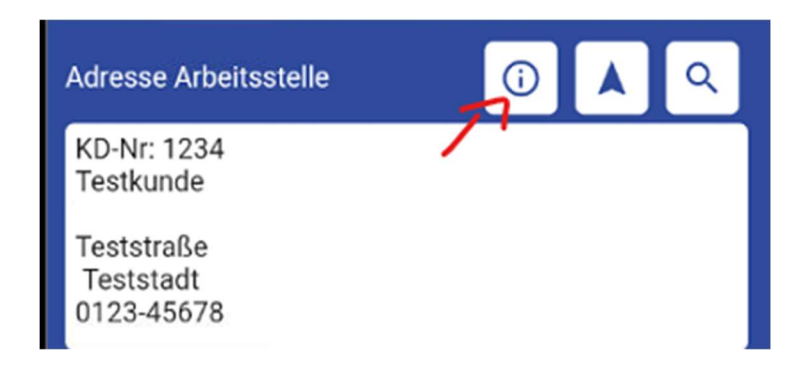

7. Dort ist nun für die Checklisten ein neuer Reiter verfügbar

| ÷  | Heizung      |           |          |             |            |
|----|--------------|-----------|----------|-------------|------------|
| Au | sstattung    | Messwerte | Historie | Checklisten | Anhänge    |
| Ξr | Gasanlage    |           |          |             | übertragen |
| Ξ¥ | Ölfeuerungsa | anlage    |          |             | übertragen |

8. Wählen Sie hier die Checkliste aus, die Sie bearbeiten wollen

| ← Checkliste Gasanlage                                                                                                    |      |              |
|----------------------------------------------------------------------------------------------------|------|--------------|
|                                                                                                    | Büro | Kunde        |
| 1.) Funktionsprüfung des Gasbrenners<br>Sicherheitszeichen nach DIN                                                                                        | ✓    |              |
| 2.) Durchzuführende Wartungs- und Reinigungsarbeiten:<br>Zündereinrichtung, Hauptbrenner, Filter und Luftzuführung reinigen auf Beschädigung<br>überprüfen | ~    |              |
| <ol> <li>Verbrennungskammern und Heizflächen auf Verschmutzung überprüfen (evtl.<br/>gesonderte Reinigung vereinbaren).</li> </ol>                         |      | $\checkmark$ |
| 4.) Funktionsprüfung der Zünd-, Regel- und Sicherheitseinrichtungen im Betriebszustand                                                                     |      |              |

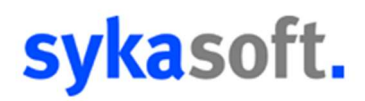

9. Sobald eine Checkliste bearbeitet wurde, wird der Button zur Übertragung in das Büro aktiviert. Dies kann manuell auch wieder deaktiviert werden, wenn keine Übertragung erfolgen soll.

| ÷  | Heizung     |           |          |             |            |
|----|-------------|-----------|----------|-------------|------------|
| Au | sstattung   | Messwerte | Historie | Checklisten | Anhänge    |
| Ξ¥ | Gasanlage   |           |          |             | 7 🙆        |
| ≣∽ | Ölfeuerungs | anlage    |          |             | übertragen |

10. In der Vorschau finden Sie Ihre Checklisten über den Button "Checklisten" oben rechts

| Unterschrift           | AGB               | Checklisten |
|------------------------|-------------------|-------------|
|                        |                   |             |
|                        | Arbeitsauftra     | ag          |
| Arbeitsstellenadresse: | Rechnungsadresse: | svkasoft.   |

11. Sollten Sie mehrere Checklisten haben, wählen Sie hier über das Drop-Down-Menü die gewünschte aus

| heckliste:                                      | Gasanlage  | 0 von 2 unterschrieben                              | Unterschrift |
|-------------------------------------------------|------------|-----------------------------------------------------|--------------|
|                                                 | Heizanlage |                                                     |              |
|                                                 | Cł         | neckliste Gasanlage                                 |              |
| Arbeitsstelle<br>KD-Nr: 1<br>Herrn<br>Benzinger | nadresse:  | Rechnungsadresse:<br>KD-Nr: 1<br>Herrn<br>Benzinger | sykasoft.    |
|                                                 |            |                                                     | Büro Kunde   |

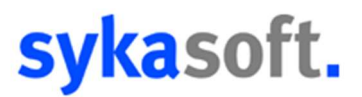

12. Alle übertragenen und ausgefüllten Checklisten werden mit dem Erstelldatum übergeben und müssen unterschrieben werden.

| neckliste: Gasanlage                        | O von 2 unterse                        | chrieben Unterschrift |
|---------------------------------------------|----------------------------------------|-----------------------|
|                                             | Checkliste Gasan                       | lage                  |
| Arbeitsstellenadresse:<br>KD-Nr: 1<br>Herrn | Rechnungsadresse:<br>KD-Nr: 1<br>Herrn | sykasoft.             |
| eichner                                     | Wei                                    | iter                  |

Sobald der Knopf Weiter betätigt wird, kann die Unterschrift nicht mehr geändert werden.

13. Im Webservice zählen Checklisten zu Dokumenten und werden mit der entsprechenden Anzahl vermerkt.

| Aufträge - Webservice (Internet) <pre></pre> <pre></pre> |            |                  |   |             |         | ×       |           |         |
|----------------------------------------------------------------------------------------------------|------------|------------------|---|-------------|---------|---------|-----------|---------|
| $\bigcirc \bigcirc \bigcirc \bigcirc \bigcirc$                                                                                                    |            |                  |   |             | ×       |         |           |         |
|                                                                                                    | Übertragen | Status           |   | Verarbeiten | Dokumer | Vorgang | Termin    | Monteur |
| Þ                                                                                                    |            | LeistungErbracht | ~ | Regie       | 2       | 000044  | 10.11.202 | Müller  |

14. Die PDFs der Checklisten finden Sie über den Auftrag – Daten/Bilder – im Empfangen-Ordner